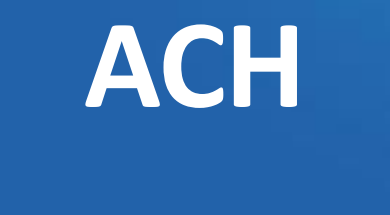

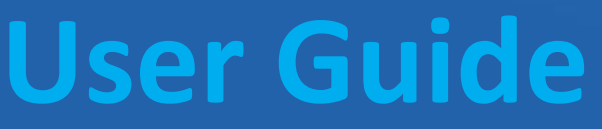

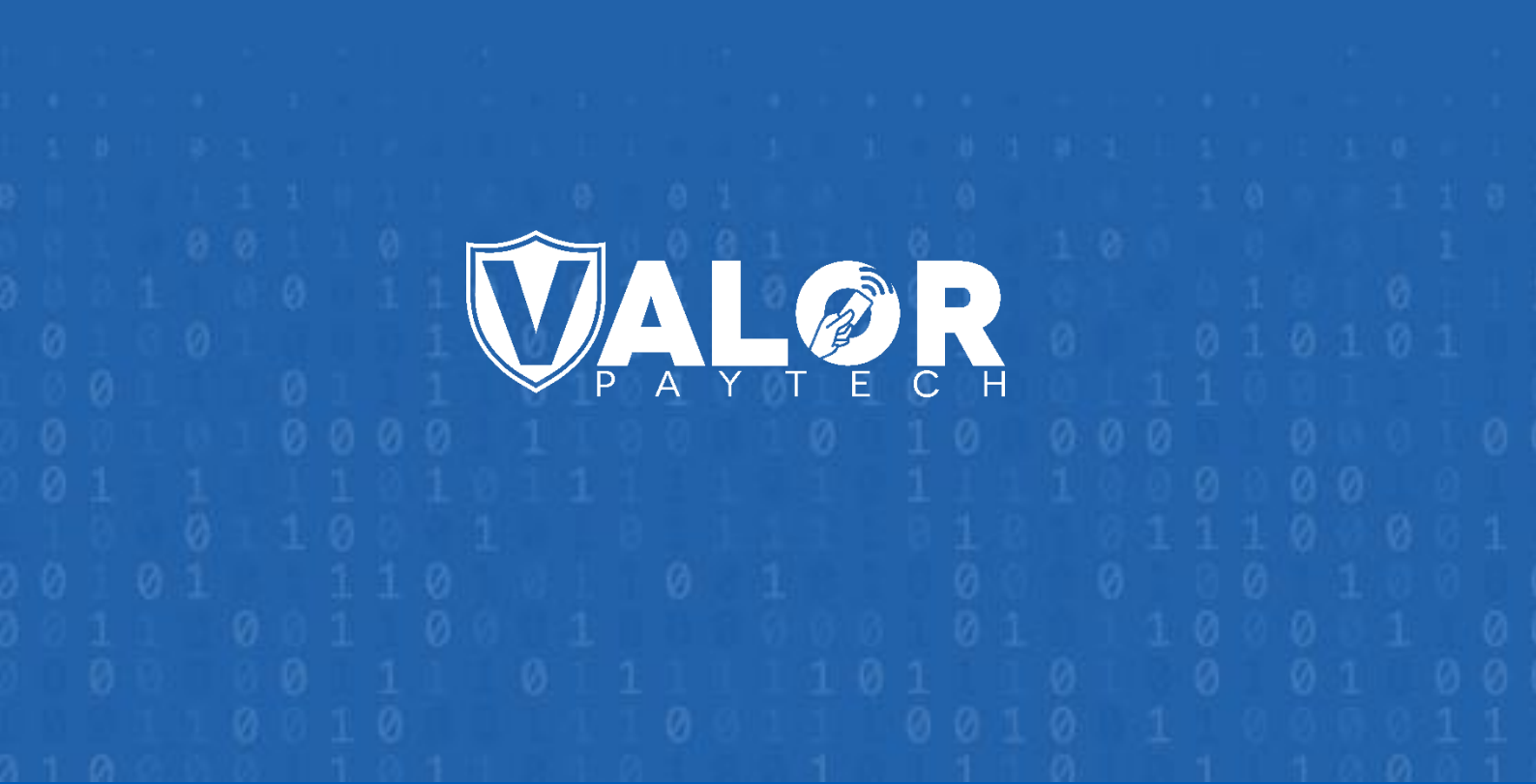

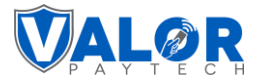

# Acronyms and their Abbreviations

This section contains the acronyms used in this document and their corresponding full forms to enhance user comprehension.

| Abbreviation | Full Form                                 |
|--------------|-------------------------------------------|
| ISO          | Independent Sales Organization            |
| Sub-ISO      | Subsidiary Independent Sales Organization |

## Introduction

The term "ACH" is an acronym for Automatic Clearing House, denoting a system primarily employed in business-to-business transactions. This payment method, characterized by bank-to-bank transfers, comprises two fundamental transaction types: ACH credit and ACH debit.

In ACH credit transactions, the initiator, or sender, authorizes a bank to transfer funds from their account to the recipient's account. In ACH debit transactions, the initiator requests the withdrawal of funds from the recipient's account to their own. While consumers occasionally initiate ACH credit transactions, such as making bill payments through online banking portals or peer-to-peer payments via applications, the predominant actors in ACH transactions are companies or government agencies. If they transfer funds to individuals through the ACH network, it constitutes an ACH credit. If they withdraw funds for payment via the ACH network, it constitutes an ACH debit.

## **Objective & Scope**

This comprehensive document has been created to serve as a knowledge base for the ISOs, sub-ISOs, merchants, and operators on the new exclusive feature, the ACH. The primary audience for this document includes ISOs, sub-ISOs, merchants, and operators.

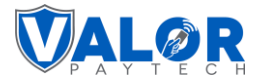

The document's scope includes:

- 1. Provide an in-depth overview of ACH offering by introducing the feature and outlining the benefits it offers to ISOs, sub-ISOs, merchants, and operators.
- 2. Offering a step-by-step guide for admin to enable or disable the ACH feature for their respective ISOs and sub-ISOs.
- 3. Offering a step-by-step guide for ISOs and sub-ISOs on enabling or disabling the ACH feature for their respective merchants.

## **Prerequisites**

 Access to the ACH feature is exclusive to ISOs & merchants and is facilitated through the Valor Portal. As a prerequisite, merchants must have login access to the Valor Portal. The link to portal is <u>https://vponline.valorpaytech.com/login.</u>

| Mobile app<br>Portal                                                 | Welcome!                                                                                                    |
|----------------------------------------------------------------------|----------------------------------------------------------------------------------------------------|
|                                                                      | Please log in to access your account Username Password Remember me Forgot Password? LOGIN Powered by VALOR PAYTECH (v1.0.8) |
| Accelerate your Business with a Seamless<br>Digital Payment Solution | Download the ValorPay app today! <u>Click here for QR Codes</u>                                                             |

Figure 1: Screenshot of the improved portal login screen

 The ACH feature is available to the subscribed ISOs only. The ACH feature is available to subscribed merchants once access is granted by their respective ISO or sub-ISO. ISO or sub-ISO users can enable or disable this module for their merchants as required, and merchants can do the same for their operators.

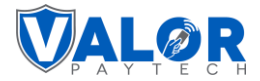

# **Benefits of ACH**

In the realm of financial transactions, ACH stands as a pivotal system offering an array of unparalleled benefits, making them the preferred choice for businesses and merchants. Major benefits of the ACH feature are as follows:

- **Confidentiality and Security**: ACH transactions prioritize the confidentiality of card information and with the collected account number details we employ encryption to secure the information.
- No Eligibility Criteria: ACH eliminates complex eligibility criteria for ISOs and merchants, especially catering to the requirements of business-to-business payments.
- **Detailed Insights:** Our system offers detailed updates and insights within a maximum timeframe of 48 hours, keeping you informed about the status of your transactions and enhancing transparency and accountability.
- Environmentally Responsible Solution: By opting for the environmentally conscious and highly efficient ACH solution, the ACH-enabled e-invoices and Pay Now Links, help your business align with a greener future. It helps to minimize paper usage and thereby reduce the carbon footprint.

## ACH Feature Access & Transaction Procedures: Step-by-Step Guide

## Step 1: Access Authorization: ACH Provider Admin Enables ACH Feature for ISOs & sub-ISOs

The ACH feature is available to subscribed ISOs. During the onboarding process, enrolled ISOs can authorize the ACH feature for their merchants as an available module under the User Management module. Only if the admin enables the ACH option here, it will be available for its ISOs and sub-ISOs. Two vendors will be available in the dropdown under the ACH option.

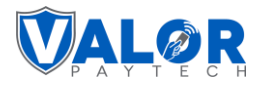

| =                        |                              |                  |                                 |                   | Ω   <b>J</b> •   E | LOGOUT   |
|--------------------------|------------------------------|------------------|---------------------------------|-------------------|--------------------|----------|
| ☆ Home                   | ← BACK   Add Customer        |                  |                                 |                   |                    |          |
| <b>L</b> User Management | 1 Contact Details            | 2 Processor Info | (3) Billing                     | 4 Integration     | 5 Modules          |          |
| 🕁 Merchant Management    | * At least select one Module |                  |                                 |                   |                    |          |
| Transactions             |                              |                  |                                 |                   |                    |          |
| Device Admin             | User Management              |                  | Merchant Management             | (=) Transaction   |                    |          |
| ලි Settings              |                              |                  |                                 |                   |                    |          |
| Device Management        | Role Management              |                  | Bemote Diagnostics              | Device Management |                    |          |
| Report >                 |                              |                  |                                 |                   |                    |          |
| Resource Center          | Valor Shield RT              |                  | Contact Us                      | 60 support        |                    |          |
| 🗐 Billing                |                              |                  |                                 |                   |                    |          |
|                          | <i>В</i> АСН                 |                  |                                 |                   |                    |          |
| Y                        | Vendor                       |                  |                                 |                   |                    |          |
|                          | ACheck21                     |                  |                                 |                   |                    |          |
|                          | PowerACH                     |                  |                                 |                   |                    |          |
|                          | © CLEAR                      |                  | PREVIOUS                        |                   |                    | Step 5/5 |
|                          |                              |                  | Powered by VALOR PAYTECH v1.0.1 |                   |                    |          |

Figure 2: Screenshot of the improved portal showcasing the user management module

#### Step 2: ISOs Enable the ACH Feature for Merchants: Step-by-Step Instructions for ISOs

As an ISO, you can enable the ACH feature for new Merchants via the Boarding Process.

How to enable the ACH feature for a new merchant

- 1. Log in to your Valor Portal using your ISO login credentials.
- 2. Navigate to Merchant Management module and select Add New, followed by Full Board.

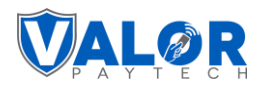

| Ξ                   |        |           |           |                 |   |            |                        |                  |                    |            |           | <b>Δ</b>   <b>C</b> | ✓ [→ LOGOUT           |
|---------------------|--------|-----------|-----------|-----------------|---|------------|------------------------|------------------|--------------------|------------|-----------|---------------------|-----------------------|
| ல் <sup>Home</sup>  | )⊒ Me  | erchant   | Manage    | ment            |   |            | Total Merch            | nants 680        | New Merchants (Las | t 30 Days) | 4 Act     | ive Merchan         | nts (Last 30 Days) 2% |
| O User Management   | All    | ~         | Search    |                 | ۹ | 0          |                        |                  | EXPORT             |            | Actio     | n 🗸                 | ADD V S               |
| Merchant Management |        | DBA       |           | Name            |   | Boarded on | Email                  | Phone Number     | Owned By           | Stores     | Devices   | Status              | TXN Vol MTD           |
| Transactions        |        | John Do   | e         | John Doe        |   | 11/17/21   | Johbdoe@gmail.co       | 848-914-9028     | MARS PAYMENTS      | 3          | <u>33</u> | <b>I</b>            | \$15,108,585.78       |
| Remote Diagnostic   |        | VT_Merc   | :hant     | VT_Merchant     |   | 03/30/22   | vt_merchant@gmail      | 883-871-3146     | MARS PAYMENTS      | 1          | 4         | 0                   | \$23,624,653.49       |
| Valor Shield RT     |        | Micheal   |           | Micheal         |   | 05/20/22   | micheal1124@gmail      | 883-838-0944     | MARS PAYMENTS      | 1          | <u>18</u> | <b>I</b>            | \$7,160,059.59        |
| 💟 Contact Us        |        | Yande     |           | Yande           |   | 06/22/23   | yande87@gmail.com      | 012-345-6789     | MARS PAYMENTS      | 1          | <u>3</u>  | 0                   | \$835,365.46          |
| Tickets             |        | Michelle  | Migual    | Michelle Migual |   | 03/07/23   | michellemigual@yaho    | 978-761-1512     | MARS PAYMENTS      | 1          | <u>3</u>  | <b>I</b>            | \$51,809.40           |
| ැලි Settings        |        | Mathew    | Marcus    | Mathew Marcus   |   | 10/01/20   | mathewmarcus@g         | 850-899-0844     | MARS PAYMENTS      | 1          | 22        | 0                   | \$7,197,528.71        |
| 🔒 Report 💦 🗲        |        | Sophia S  | iteve     | Sophia Steve    |   | 07/06/23   | sophia7845@gmail       | 012-345-6789     | MARS PAYMENTS      | 1          | 1         | <b>I</b>            | \$320,488.00          |
| ✓ Resource Center   |        | Fresh Flo | owers     | Fresh Flowers   |   | 10/31/23   | freshflowers@gmai      | 546-969-6996     | MARS PAYMENTS      | 1          | 1         | 0                   | \$0.00                |
|                     |        | Abel Joh  | In        | Abel John       |   | 05/29/20   | abeljohn11@gmail       | 951-400-1835     | INDIA PAYMENTS     | 4          | <u>24</u> |                     | \$890,110.54          |
|                     |        | Sugar Be  | <u>ee</u> | Sugar Bee       |   | 10/30/23   | sugarbeestore@outlo    | 866-751-0627     | MARS PAYMENTS      | 1          | 1         | 0                   | \$0.00                |
|                     |        | IOS MER   | CHANT     | RAMU KARTHICK   |   | 09/21/20   | Karthik.r@valorpaytech | 996-564-8160     | MARS PAYMENTS      | б          | <u>44</u> |                     | \$2,579,387.02        |
|                     | Rows o | n page 25 | i v       |                 |   |            | Showing 1 to 2         | 5 of 674 entries |                    |            |           | < < 1               | 2 > >1                |
| C Knowledge Base    |        |           |           |                 |   |            | Demond hu VALO         | DAVITEOULUI O O  |                    |            |           |                     |                       |

Figure 3: Screenshot of the improved portal showcasing the merchant management module

| А         | ction 🗸                     |     | ~        |
|-----------|-----------------------------|-----|----------|
|           | <mark>우</mark> + Full Board | i   |          |
| Devi      | 👌 Quick Boa                 | ard | Vol M    |
| <u>33</u> | <b>v</b>                    | 915 | o,108,58 |
|           |                             |     |          |

Figure 4: Screenshot of the improved portal showcasing the add new dropdown list

3. Complete the necessary fields and continue to the Device boarding section.

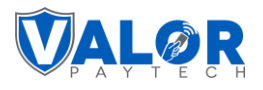

| ≡                   |                                   |                                  | 众   J ~   ⊖ logout |
|---------------------|-----------------------------------|----------------------------------|--------------------|
| ₩ Home              | ← BACK   Add Merchant             |                                  |                    |
| O User Management   | 1 Contact Details                 | 2 Store Details                  | 3 Modules          |
| Merchant Management | Office MARS PAYMENTS(me)          |                                  |                    |
| Transactions        | Email *                           | DBA Name *                       | Loral Name *       |
| B Remote Diagnostic | Linai                             |                                  | Legarivarie        |
| Device Management   | Username *                        | First Name *                     | Last Name *        |
| Valor Shield RT     | Phone Number *                    | åridrass *                       | Zin Code *         |
| 🗹 Contact Us        |                                   | Autros                           | 2.p 0000           |
| र्ट्र Tickets       | City *                            | State *                          | Time Zone *        |
| ැබූ Settings        |                                   |                                  |                    |
| 🛱 Report 🔹 🗲        | Advanced                          |                                  |                    |
| ✓ Resource Center   | ✓ Use Default mail server(Yes/No) |                                  |                    |
|                     | Card Updater                      |                                  |                    |
|                     |                                   |                                  |                    |
|                     | CLEAR                             | PREVIOUS                         | Step 1/3           |
| C Knowledge Base    |                                   | Designed by VALOD DAVTECH v1.0.5 | 1                  |
|                     |                                   | Powered by VALOR PAYTEEM VI.0.8  |                    |

Figure 5: Screenshot of the improved portal showcasing contact details page during the on boarding process

4. By selecting the Virtual Terminal as the Device Type, you will have a tab available to you next to the File Boarding information tabs labeled ACH. Fill out the Vendor, Client ID, Username and Password details followed by Save to confirm the configuration.

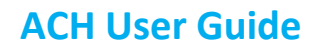

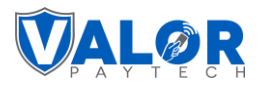

| 命 <sup>Home</sup>               | 🔶 васк   Add Mercha                   | int              |                                        |             |          |
|---------------------------------|---------------------------------------|------------------|----------------------------------------|-------------|----------|
| O User Mana                     | Add Device                            |                  |                                        |             | 8        |
| Transactio                      | Store Name                            |                  |                                        |             |          |
| Remote Di                       | Name *                                | Device *         | Device Type *                          | Processor * |          |
| Valor Shie                      | Device 1                              | Virtual Terminal | Soft Pos                               | TSYS SIERRA | <u> </u> |
| Contact U:                      |                                       |                  | -                                      |             | ~        |
| ភ្នាឬ Hekets<br>ស្ត្រី Settings | Tags ADD TAGS                         |                  |                                        |             |          |
| Report                          | Cash Discount & Surcharge Traditional | Gift Card ACH    |                                        |             |          |
| W Resource                      | Vendor*                               | Client ID *      | Username *                             | Password *  | _        |
|                                 | Status 🔘                              |                  |                                        |             |          |
| A C                             |                                       | 5                | SAVE                                   |             |          |
|                                 | CLEAR                                 |                  | PREVIOUS                               |             | Step 2/3 |
| LII Knowledge                   | Base                                  |                  | Powered by VALOR PAYTECH <u>v1.0.8</u> |             |          |

Figure 6: Screenshot of the improved portal showcasing the ACH tab

#### How to enable the ACH feature for an existing merchant

- 1. Log in to your Valor Portal using your ISO login credentials.
- 2. Navigate to Merchant Management, select the existing Merchant followed by clicking on the hyperlinked DBA.

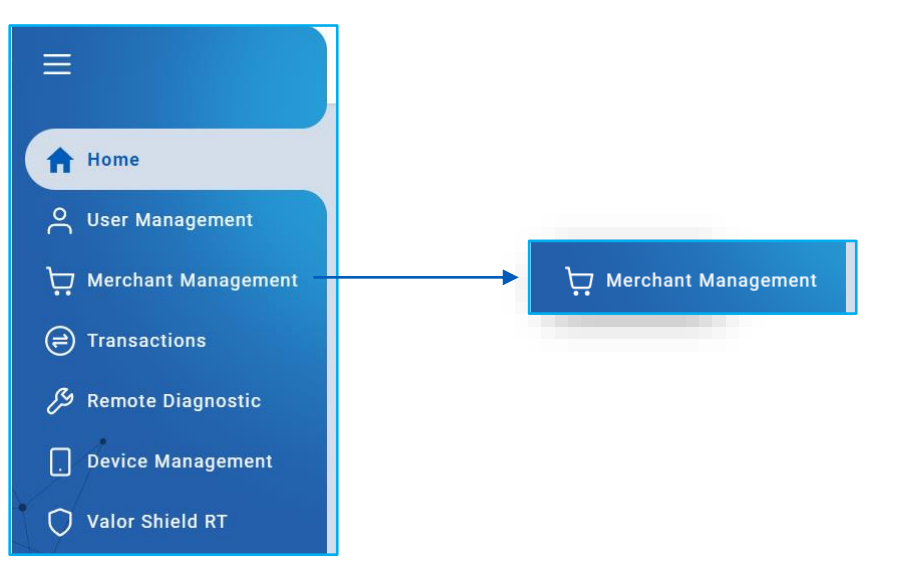

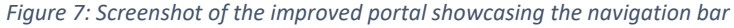

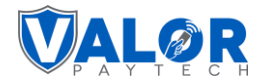

3. Locate the Virtual Terminal instance present on the Merchant account (if none exist, build new device) followed by selecting the Vertical Ellipsis and then Edit.

| ≡               |         |      |                  |                   |                 |   |            |                      |                       |                     |          |           | Ω   .       | V ← LOGOUT            |
|-----------------|---------|------|------------------|-------------------|-----------------|---|------------|----------------------|-----------------------|---------------------|----------|-----------|-------------|-----------------------|
| 分 Home          |         | )⊒ M | erchan           | t Manag           | ement           |   |            | Total Merch          | ants 680              | New Merchants (Last | 30 Days) | 4 Act     | ive Merchar | its (Last 30 Days) 2% |
| O User Managem  | ient    | All  | ~                | Search            | 1               | ۹ | 0          |                      |                       | EXPORT              | V        | Actio     | n 🗸         | ADD V C               |
| Merchant Man    | agement |      | DBA              |                   | Name            |   | Boarded on | Email                | Phone Number          | Owned By            | Stores   | Devices   | Status      | TXN Vol MTD           |
| Transactions    |         |      | John Do          | be                | John Doe        |   | 11/17/21   | Johbdoe@gmail.co     | 848-914-9028          | MARS PAYMENTS       | 3        | <u>33</u> | <b>I</b>    | \$5,768,573.36        |
| Remote Diagno   | ostic   |      | VT_Mer           | chant             | VT_Merchant     |   | 03/30/22   | vt_merchant@gmail    | 883-871-3146          | MARS PAYMENTS       | 1        | 1         | <b>Ø</b>    | \$1,136,336.80        |
| Valor Shield R  | Г       |      | Michea           | !                 | Micheal         |   | 05/20/22   | micheal1124@gmail    | 883-838-0944          | MARS PAYMENTS       | 1        | <u>18</u> | <b>I</b>    | \$1,573,458.23        |
| Y Contact Us    |         |      | Yande            |                   | Yande           |   | 06/22/23   | yande87@gmail.com    | 012-345-6789          | MARS PAYMENTS       | 1        | <u>3</u>  | 0           | \$835,362.62          |
| ि Tickets       |         |      | Michell          | e Migual          | Michelle Migual |   | 07/06/23   | michellemigual@yaho  | 012-345-6789          | MARS PAYMENTS       | 1        | 1         |             | \$320,488.00          |
| ැලි Settings    |         |      | Mathew           | Marcus            | Mathew Marcus   |   | 10/31/23   | mathewmarcus@g       | 546-969-6996          | MARS PAYMENTS       | 1        | 1         | 0           | \$0.00                |
| Report          | >       |      | Sophia           | Steve             | Sophia Steve    |   | 05/29/20   | sophia7845@gmail     | 951-400-1835          | INDIA PAYMENTS      | 4        | <u>24</u> | <b>I</b>    | \$890,110.54          |
| Resource Cent   | er      |      | Fresh F          | owers             | Fresh Flowers   |   | 10/30/23   | freshflowers@gmai    | 866-751-0627          | MARS PAYMENTS       | 1        | 1         | 0           | \$0.00                |
| $\downarrow$ .  |         |      | Abel Jo          | hn                | Abel John       |   | 09/21/20   | abeljohn11@gmail     | 996-564-8160          | MARS PAYMENTS       | 6        | <u>44</u> | <b>I</b>    | \$2,579,387.02        |
|                 | <1      |      | Sugar B          | ee                | Sugar Bee       |   | 10/10/23   | sugarbeestore@outlo  | 480-333-3333          | MARS PAYMENTS       | 1        | 2         | 0           | \$314,612.40          |
|                 | K       |      | <u>iBall Teo</u> | <u>chnologies</u> | JOHN Cs         |   | 06/01/20   | valormerchant7@yande | 880-764-0085          | MARS PAYMENTS       | 3        | <u>22</u> |             | \$1,588,296,653.5     |
| $A \rightarrow$ |         | Rows | on page 2        | 5 ~               |                 |   |            | Showing 1 to 25      | of 674 entries        |                     |          | I         | < < 1       | 2 > >                 |
| C Knowledge B   | ase     |      |                  |                   |                 |   |            | Powered by VALOR     | PAYTECH <u>v1.0.8</u> |                     |          |           |             |                       |

Figure 8: Screenshot of the improved portal showcasing the merchant management module

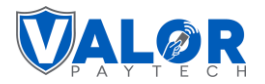

4. Locate the ACH tab next to the File Boarding information tabs.

| ≡                    |                     | Q   <b>0</b> ∽                                                                                                    | [→ LOGOUT                             |
|----------------------|---------------------|----------------------------------------------------------------------------------------------------|---------------------------------------|
| ណិ                   | Home                | Cast Month's Volume \$0.00 Volume                                                                                                    | ie MTD <b>\$0.00</b>                  |
| ې                    | User Management     | Pluto Studio Ø         →] Boarded on 08/26/22         ④ Last TXN 09/13/23         ISO: MARS PAV                                                                                                    | YMENTS                                |
|                      | Merchant Management | t 🛃 John Doe 🛞 880-764-0085 🖾 johndoe@gmail.com 💿 70 Washington Square South, US 10012                                                                                                    |                                       |
| <b>e</b>             | Transactions        | Stores     Image: Devices     Image: Devices |                                       |
| E9                   | Remote Diagnostic   | ■ Pluto Studio #2                                                                                                    | · · · · · · · · · · · · · · · · · · · |
|                      | Device Management   | Pluto Studio E Social Media                                                                                                    | a >                                   |
| 0                    | Valor Shield RT     | Phone Number 880-764-0085 Email johndoe@gmail.com                                                                                                    | >                                     |
|                      | Contact Us          | Manager John Doe MCC 763 - AGRICULTURAL CO-OPERATIVE                                                                                                    | s >                                   |
| <u>ک</u> لا<br>مہ    | Tickets             | Address 70 Washington Square South Time Zone EST 🔿 Valor Shield                                                                                                    | >                                     |
| بي<br>ب              | Settings            | Devices in Store  Devices in Store  Device                                                                                                    |                                       |
|                      | Resource Center     | EPI Device Name Device Type Processor Status Boarded on Last Txn MTD Serial No 99                                                                                                    | $\rightarrow$                         |
|                      |                     | 2223828918 Device1 Virtual Terminal FDR NORTH / BUYPA 🔗 08/26/22 09/13/23 \$ 0.00 - :                                                                                                    | 0 t                                   |
| $\frac{1}{\sqrt{2}}$ | ×                   |                                                                                                    |                                       |
| A                    | 1                   |                                                                                                    |                                       |
|                      |                     |                                                                                                    |                                       |
|                      |                     |                                                                                                    |                                       |
| цП<br>П              | Knowledge Base      |                                                                                                    |                                       |
|                      |                     | Powered by VALOR PAYTECH <u>v1.0.8</u>                                                                                                    |                                       |

Figure 9: Screenshot of the improved portal showcasing the merchant overview page

5. Fill out the Vendor, Client ID, Username and Password details followed by Save to confirm the configuration.

Notes:

- Client IDs are unique identification numbers assigned by the issuer bank or ISO for each merchant to facilitate ACH transactions.
- The ACH option is available only for the Virtual Terminal and does not apply to other devices.

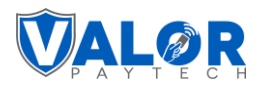

|                                |                      |                              |                            |                            |                     | Ĺ                       | - <b>U</b>   2 | [→ LOGOUT     |
|--------------------------------|----------------------|------------------------------|----------------------------|----------------------------|---------------------|-------------------------|----------------|---------------|
| 分 Home                         |                      | ← васк   Merchant O          | verview                    |                            |                     | Last Month's Volume \$0 | .00 Volume     | MTD \$0.00    |
| O User Mana                    | Edit Device          |                              |                            |                            |                     |                         | 8              | IENTS         |
| ☐ Transactio                   | Store Nan<br>Pluto S | ne<br>tudio                  |                            |                            | Statu               | s 💽 Enabled             |                | >             |
| Device Ma                      | Name *               | 1                            | Device * Virtual Terminal  | Device Type *     Soft Pos | Proc.               | R NORTH / BUYPASS       | ~              | >             |
| 🗘 Valor Shie                   | DP Fisc              | cal Token                    | Fiscal URL *               | <u> </u>                   | АСН 前               | ]                       |                | >             |
| ন্ট্র Tickets<br>ঠ্রি Settings | Tags                 | ADD TAGS                     |                            |                            |                     |                         |                | >             |
| 🖨 Report                       | Cash Disco           | ount & Surcharge Traditional | Gift Card ACH 前            |                            |                     |                         |                | $\rightarrow$ |
| . ✔ Resource                   | Vendor*              | ~                            | Client ID *<br>15451541545 | Username *<br>John Doe     | Pas<br>Ad           | sword *<br>min@123      |                | 0             |
| *                              | Status               |                              |                            |                            |                     |                         |                |               |
|                                |                      |                              |                            | SAVE                       |                     |                         |                |               |
|                                |                      |                              |                            |                            |                     |                         |                |               |
| the interview                  |                      |                              |                            | Powered by VA              | ALOR PAYTECH V1.0.8 |                         |                |               |

Figure 10: Screenshot of the improved portal showcasing the ACH tab

### **Step 3: Merchants Perform ACH Transaction in Virtual Terminal**

To enable ACH transactions for your merchant account, follow these simple steps:

- 1. Login: Access your Valor Portal using your merchant login credentials.
- 2. Navigate to Virtual Terminal: Click on the 'Virtual Terminal' module in the left navigation bar.

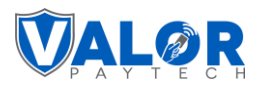

| ≡                                   |                                                                                                    |                                                                |
|-------------------------------------|----------------------------------------------------------------------------------------------------|----------------------------------------------------------------|
| A Home                              | ☆ Home                                                                                                    | Hi, John Merchant                                              |
| User Management                     | Gross Sale State State S | Here's what's happening in your Store Lifetime                 |
| Virtual Terminal  Device Management | Transactions Overview                                                                                                    | Stores Users Devices<br>2 0 3                                  |
| 🔿 Valor Shield RT                   | s2 Virtual Terminal                                                                                                    | Pending E-Invoice →                                            |
| Tickets<br>(ĝ) Settings             | \$1.2<br>\$0.8                                                                                                    | $\textcircled{D}_{0}^{\text{Unsettled TXN Count}} \rightarrow$ |
| Resource Center                     | \$0.4<br>\$0                                                                                                    | Shortcuts<br>TAKE A PAYMENT INVOICE<br>VALOR CONNECT QR PAY    |
| · bi                                | Recurring Amount<br>\$ 0.00                                                                                                    | Pending Authorizations<br>\$0.00 →                             |
| M Knowledge Base                    | No Records Found!                                                                                                    |                                                                |
| the momester base                   | Powered by VALOR PAYTECH <u>v1.0.8</u>                                                                                                    |                                                                |

*Figure 11: Screenshot of the improved portal showcasing the Virtual Terminal module* 

3. Access ACH Tab: Within the Virtual Terminal module, locate the ACH tab. Enter the transaction amount, account details, address details, and other required information. Once all details are completed, proceed with the ACH transaction by clicking on the 'Process Payment' option at the top-right corner of the page. *(refer to figure 17)* 

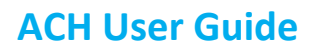

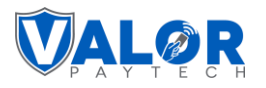

| ≡                 |                                      |                     |                     |               | Ω   <b>Α</b> Υ | [→ LOGOUT  |
|-------------------|--------------------------------------|---------------------|---------------------|---------------|----------------|------------|
| <b>命</b> Home     | 🖵 Virtual Terminal                   |                     |                     | EPI 222382891 | 8(Device1) V   | ANAGE >    |
| O User Management | Sale Recurring Authorization         | Refund E-Invoice QR | Cash ACH            |               | Summary        |            |
| Transactions      | Amount *                             |                     |                     |               | Base Amount    |            |
| Virtual Terminal  | \$ 0.00                              | Account Number *    | Routing Number *    |               | Total Amount   | \$0.00     |
| Device Management | Name on Account *                    | Phone Number        | Email               |               | CANCEL         | SS PAYMENT |
| Valor Shield RT   |                                      |                     | Account Type        |               |                |            |
| Contact Us        | Invoice Number                       | Description         |                     |               |                |            |
| जि Tickets        | CREDIT V                             |                     |                     |               |                |            |
| ලි Settings       | <ul> <li>Customer Address</li> </ul> |                     |                     |               |                |            |
| E Report          |                                      |                     |                     |               |                |            |
| Resource Center   |                                      |                     |                     |               |                |            |
|                   |                                      |                     |                     |               |                |            |
|                   |                                      |                     |                     |               |                |            |
| A                 |                                      |                     |                     |               |                |            |
| $\land$           |                                      |                     |                     |               |                |            |
|                   |                                      |                     |                     |               |                |            |
| C Knowledge Base  |                                      |                     |                     |               |                |            |
|                   |                                      | Powered by          | ALOR PAYTECH V1.0.8 |               |                |            |

Figure 12: Screenshot of the improved portal showcasing the ACH tab

3. **Confirmation:** A success message will be displayed confirming that your transaction has been successfully completed. *(refer to figure 18)* 

Note: Merchants can also use the ACH feature for the E-invoice payment option as well.

| <b>A</b>   | Lauron's Salon<br>jericho Pluza, NEW VEDNA<br>Otio 4559 |  |
|------------|---------------------------------------------------------|--|
|            | \$50.00                                                 |  |
|            | Card \$52.00 ACH \$50.00 Account Number *               |  |
|            | Routing Number *                                        |  |
|            | Name on Account*                                        |  |
|            | Phone Number                                            |  |
|            | Email                                                   |  |
|            | I agree to the Terms And Conditions PAY NOW             |  |
| Powered By | VALOR Verified By (2) 189 (1894)                        |  |

Figure 13: Screenshot of the improved portal showcasing the invoice payment page

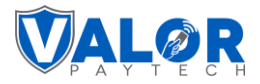

### **Step 4: View ACH Transaction Summary**

Merchants can access detailed ACH transaction information in the 'Summary Report', offering detailed updates on transaction progress. The system ensures prompt updates, allowing merchants to track transaction status under the ticket summary. Complete ACH transaction details become available within a reasonable timeframe, offering transparency and timely information. *(refer to figure 19)* 

| EPI               | thead Account Number | thead Routing Number | thead.Entry Class | Amount         | thead.Batch No | thead.Plat Form | thead.Txn Date        |
|-------------------|----------------------|----------------------|-------------------|----------------|----------------|-----------------|-----------------------|
| 2104704629        | ****1221             | 0021                 | CCD               | 123.45         | 11593367       | ACHECK21        | 06/30/2023<br>#33 PM  |
| 2104704629        | ****1221             | ****0021             | CCD               | 123.45         | 11593367       | ACHECK21        | 06/30/2023<br>8:26 PM |
| 2104704629        | ****1221             | ****0023             | CCD               | 123.45         | 11593367       | ACHECK21        | 06/30/2023<br>826 PM  |
| 2104704629        | ****1221             | ****0021             | CCD               | 123.45         | 11592854       | ACHECK21        | 06/30/2023<br>724 PM  |
| 2104704629        | ****1221             | 0021                 | CCD               | 123.45         | 11592854       | ACHECK21        | 06/30/2023<br>7:24 PM |
| 2104704629        | ****1221             | ****0021             | CCD               | 123.45         | 11592541       | ACHECK21        | 06/27/2023<br>8.41 PM |
| 2104704629        | ****1221             | ****0021             | CCD               | 123.45         | 11592542       | ACHECK21        | 06/27/2023<br>8:41 PM |
| 2104704629        | ****1221             | ****0021             | CCD               | 123.45         | 11592543       | ACHECK21        | 06/27/2023<br>8:40 PM |
| 2104704629        | ****1221             | ****0021             | CCD               | 123.45         | 11592544       | ACHECK21        | 06/27/2023<br>#39 PM  |
| 2104704629        | ****1221             | ****0021             | CCD               | 123.45         | 11592545       | ACHECK21        | 06/27/2023<br>836 PM  |
| 2104704629        | ****1221             | ****0021             | CCD               | 123.45         | 11592546       | ACHECK21        | 06/27/2023<br>836 PM  |
| 2104704629        | ****1221             | ****0021             | CCD               | 123.45         | 11592547       | ACHECK21        | 06/27/2023<br>832 PM  |
| 2104704629        | ****1221             | ****0021             | CCD               | 123.45         | 11592548       | ACHECK21        | 06/27/2023<br>8:20 PM |
| Rows on page 25 🗸 |                      |                      | Showing 1 to 25   | of 250 entries |                |                 | < 1 2 -               |

Figure 14: Screenshot of the improved portal showcasing the transaction summary

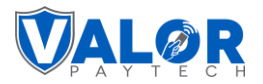

# **Frequently Asked Questions (FAQs)**

#### 1. How long does it take for an ACH transaction to reflect in the system?

Our system ensures detailed updates, typically within 48 hours of your transaction. During this period, you can track the progress under the ticket summary. Merchants can view the complete ACH transaction details in the Summary Report within 48 hours of the transaction, providing you with timely and transparent information.

#### 2. Is sharing my financial information safe? What details do I need to provide for ACH transactions?

Absolutely, your security is our priority. With ACH transactions, you only need to share your account and routing numbers. We prioritize the confidentiality of your sensitive credit card information, ensuring it remains secure. This means you don't have to disclose your card details, paving the way for hassle-free and secure payments. Your peace of mind is important to us, and we've designed our system to safeguard your financial interests at every step.

#### 3. Who should I contact for assistance or queries related to ACH transactions?

For any questions or assistance, our dedicated team is here to help. You can reach us via email at <u>sales@valorpaytech.com</u> or give us a call at **1.800.615.8755**. Additionally, we encourage you to explore our Knowledge Base at <u>www.valorpaytech.com/kb</u> for additional resources. Your trust in us is valued, and we look forward to assisting you with your payment processing needs.

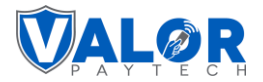

# Conclusion

In conclusion, at Valor PayTech, we are committed to simplifying and enhancing your payment processing experience. Our focus on seamless service, transparency, and innovative solutions like ACH emphasizes our dedication to improving customer relationships and delivering exceptional value.

# **Contact details**

For any questions or assistance, please don't hesitate to reach out to our team at <u>sales@valorpaytech.com</u> or call us at **1.800.615.8755**. For additional resources, be sure to visit <u>www.valorpaytech.com/kb</u>. We appreciate your trust in us and look forward to serving your payment processing needs. Join us on this journey to elevate your customer relationships to new heights.

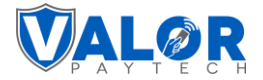

## **Author Information & Version Details**

#### Author Name & Job Position

Praveen M., Senior Technical Content Writer, Valor PayTech.

#### **Reviewer & Job Position**

Satheesh Kumar N, Senior Business Data Analyst, Valor PayTech.

#### Approver(s) & Job Position(s)

- 1. Ashley Gordon, VP of Marketing, Valor PayTech.
- 2. Christopher Washington, Technical Support Specialist, Valor PayTech.
- 3. Randall Singh, Project Manager, Valor PayTech.

#### **Version History**

| Document Name  | Version | Date (MM/DD/YYYY) |
|----------------|---------|-------------------|
| ACH User Guide | 1.0     | 1/24/2024         |

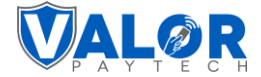

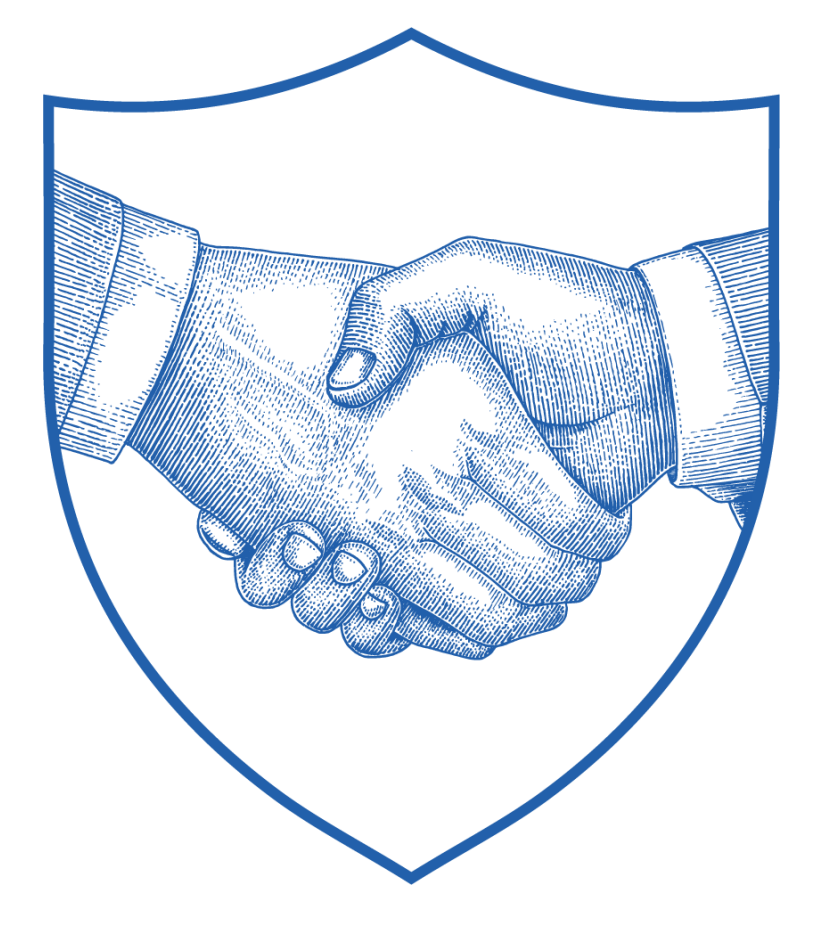

# Thank You

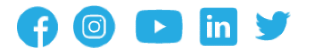

2 Jericho Plaza, Suite 304 Jericho, NY 11753, United States

#### valorpaytech.com

This document is protected by U.S. and International copyright laws. Reproduction and/or distribution of the contents of this publication without the express written consent of the owner is prohibited.

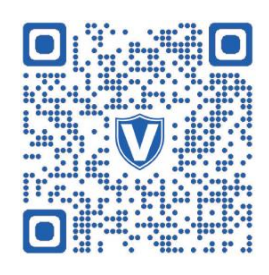

Scan the QR Code to Access Our Knowledge Base Articles